# Базовая настройка роутера Tenda на русском языке

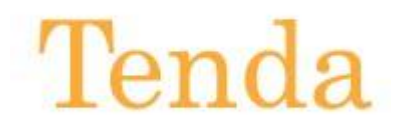

Базовая настройка роутера Tenda на русском языке, тип WAN-подключения — статический IP-адрес, сетевые настройки — выданы провайдером и настройка беспроводной сети.

#### 1. Подключить роутер.

1. Кабель питания включить в розетку.

2. Кабель провайдера подключить к роутеру, нужно вставить в порт WAN или интернет.

3. Другой кабель (патчкорд) один конец вставить в компьютер, второй в роутер в любой LAN порт. Можно также если нет патчкорда подключить по Wi-Fi.

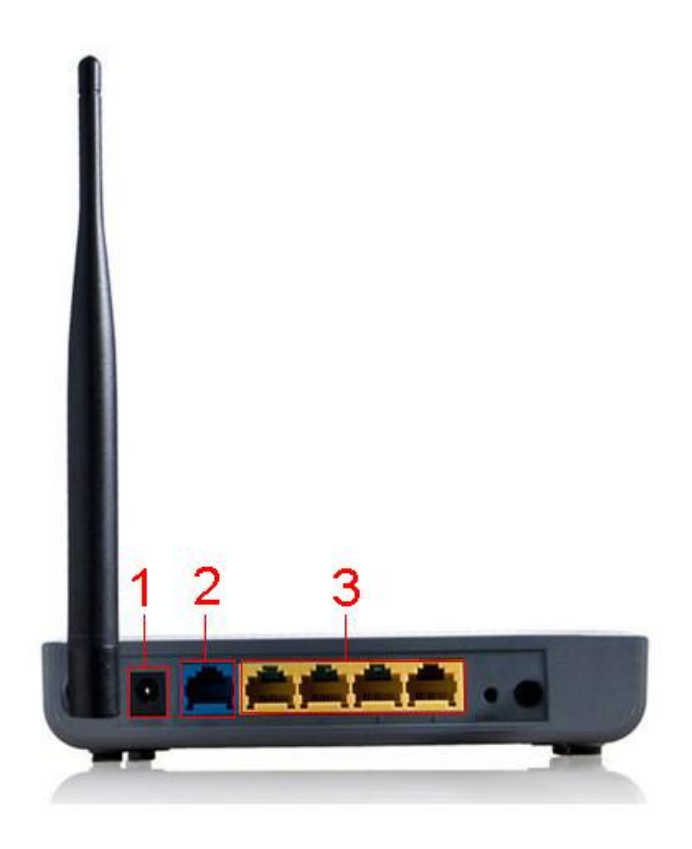

Подключение poyrepa Tenda

## 2. Настройка подключения на компьютере и подключение к роутеру.

1. На компьютере в подключении по локальной сети, нужно поставить точку получить IPадрес автоматически и сохранить. Если подключаемся по Wi-Fi, то автоматические настройки должны стоять в беспроводном подключении.

2. Компьютер подключенный по кабелю автоматически подключится к роутеру. Для подключения по Wi-Fi нужно найти беспроводную сеть роутера и нажать подключиться, роутер может запросить пароль, пароль находится на обратной стороне роутера, прописываем и подключаемся.

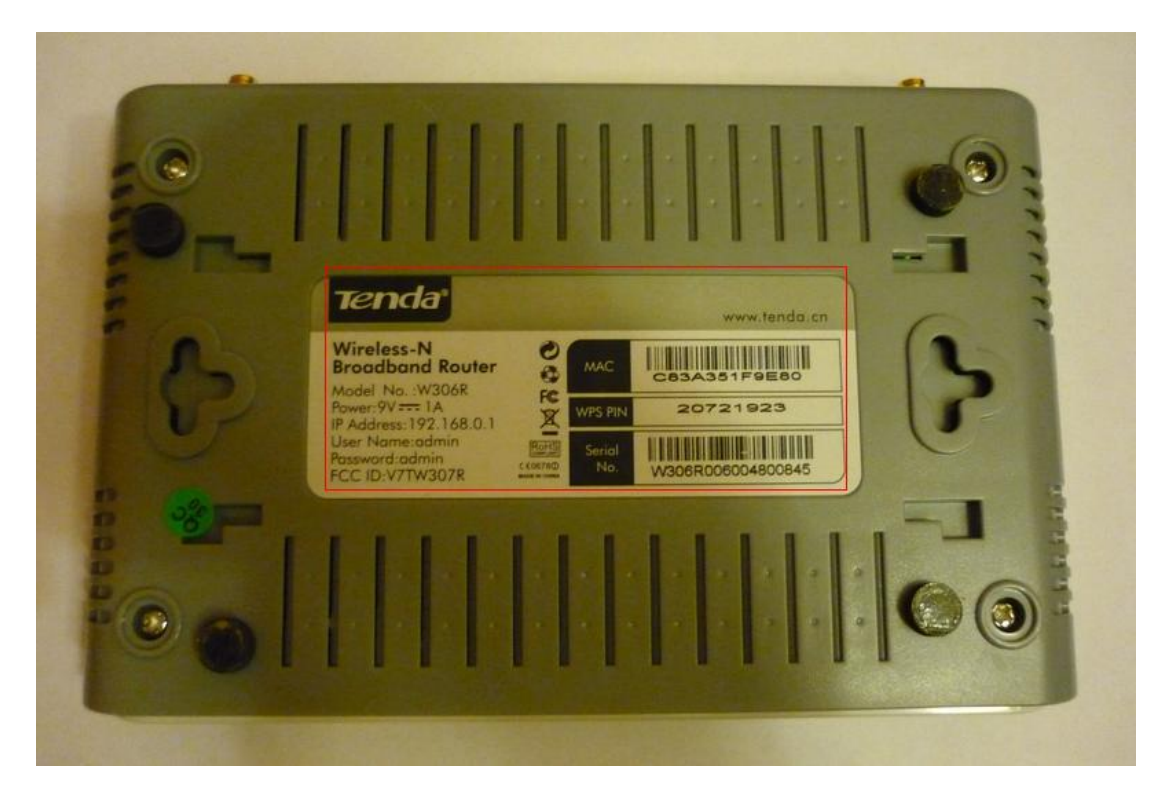

Смотрим IP-адрес, логин, пароль и PIN роутера Tenda

## 3. Открываем браузер (Google Chrome/Opera/Firefox/Internet explorer ).

1. В адресную строку (где прописывается адрес любой страницы) прописываем адрес роутера 192.168.0.1 или 192.168.1.1 (адрес находится на обратной стороне роутера).

2. Должно выскочить окно для авторизации, логин admin и пароль admin (пароль находится на обратной стороне роутера) прописываем и нажимаем «Ок».

| езопасность Win                                 | dows                                                                                                    |
|-------------------------------------------------|----------------------------------------------------------------------------------------------------|
| Для входа на с<br>нужны имя по                  | ервер 192.168.1.1 по адресу Wireless N Router<br>льзователя и пароль.                                             |
| Предупрежден<br>пароля через н<br>проверка подл | ие: Сервер требует передачи имени пользователя и<br>небезопасное соединение (будет выполнена обычная<br>инности). |
|                                                 | admin<br>•••••<br>В Запомнить учетные данные                                                                      |
|                                                 | ОК Отмена                                                                                                    |

Заходим в настройки роутера Tenda

## 4. Настройка Интернет-соединения.

Если ваш провайдер предоставляет статический или фиксированный IP-адрес, маску подсети, шлюз и DNS настройки, выберите опцию статический IP.

Выбираем вкладку «Дополнительные настройки» — подвкладка «Установка Wan портов».

| <b>Терба</b><br>Дополнительные Настройки                                      | Виртуальный                                                                      | Настройки           | Настройки          | 17                |
|-------------------------------------------------------------------------------|----------------------------------------------------------------------------------|---------------------|--------------------|-------------------|
| настройки сепроводной сер                                                     | овер DHCP сервер                                                                 | безопасности ма     | аршрутизации       | инструменты       |
| Статус системы Установки WAN портов<br>способности Статистика сетевого потока | Установки LAN портов Кло<br>скорость WAN                                         | он МАС адреса Уста: | новки DNS Ko:<br>— | нтроль пропускной |
| Режают статический IP-а                                                       | дрес 🔻                                                                           |                     |                    |                   |
| IP-адрес 172.18.22.20                                                         |                                                                                  |                     |                    |                   |
| маска сети 255.255.255.0                                                      |                                                                                  |                     |                    |                   |
| илиюз 172.18.22.1                                                             |                                                                                  |                     |                    |                   |
| Сервер долженных [192.168.77.1                                                |                                                                                  |                     |                    |                   |
| Апьтернативный                                                                |                                                                                  |                     |                    |                   |
| сервер доленных                                                               | (ощионально)                                                                     |                     |                    |                   |
| RWeH                                                                          |                                                                                  |                     |                    |                   |
| МТИ 1500 (Пожалуі<br>необходимости! Параг                                     | іста, не изменяйте параметры, если в это<br>петром MTU по умолчаню является 1500 | м нет<br>])         |                    |                   |
|                                                                               | К Отмена                                                                         |                     |                    |                   |

Прописываем статические настройки в poyrepe Tenda

- **IP-адрес**: \*.\*.\* (Выдается провайдером при подключении, пример 172.18.22.20).
- Маска сети:\*.\*.\* (Выдается провайдером при подключении, пример 255.255.252.0).
- Основной шлюз или шлюз: \*.\*.\* (Выдается провайдером при подключении, пример 172.18.22.1).

• Сервер доменных имен (DNS — сервер): \*.\*.\* (Выдается провайдером при подключении или можно прописать любой DNS — сервер, пример DNS — сервер гугла 8.8.8.8).

## Если не знаете, перезвоните своему провайдеру и уточните!!

После ввода всех данных жмем кнопку "ОК". Ждем перезагрузки роутера.

### 5. Настройка Wi-Fi на роутере.

1. Называем беспроводную сеть роутера.

Выбираем вкладку «Настройка беспроводной сети» — подвкладка «Основные установки беспроводной сети».

| Дополнительные<br>настройки Сеспроводн<br>сети                             | а<br>ой Сервер DHCP                  | Виртуальный<br>сервер | Настройки<br>безопасности | Настройки<br>маршрутизации | Инструменты |
|----------------------------------------------------------------------------|--------------------------------------|-----------------------|---------------------------|----------------------------|-------------|
| Основные установки беспроводно                                             | <mark>й сети</mark> Безоопастность   | беспроводной сети     | Контроль доступ           | а Состояние подкл          | пючения     |
| Вилючение беспроводной<br>Беспроводной режим                               | фунации<br>• Беспроводная точна дост | тупа(АР) – Сетекой мо | cr (WDS)                  |                            |             |
| Сетевой режим                                                              | Смешанный режим 11                   | b/g/n ▼               |                           |                            |             |
| primary SSID                                                               | Tenda_3393B0                         |                       |                           |                            |             |
| Широковещание(SSID)                                                        | • Вилючить • Выключит                | Ъ                     |                           |                            |             |
| Блокировка АР<br>Канала                                                    | Включать • Выключат<br>автовыбор     | 75<br>¥               |                           |                            |             |
| Пропускная способность каналов                                             | ○ 20 ● 20/40                         |                       |                           |                            |             |
| Расширенный канал                                                          | Автоматический выбор                 | •                     |                           |                            |             |
| Совместнию со стандартом<br>WMM (беспроводные<br>мультимедиа)              | • Выпочаеть — Вызпочае               | Тъ                    |                           |                            |             |
| Совместнико с APSD<br>(Автоматический переход в<br>режим экономик энергия) | О Бюлючить 🔹 Вызлючи                 | 75                    |                           |                            |             |
|                                                                            | ОК Отмена                            |                       |                           |                            |             |

Называем беспроводную сеть в poyrepe Tenda

• Указываем Имя беспроводной сети.

После ввода данных жмем кнопку "ОК". Ждем перезагрузки роутера.

2. Ставим пароль на беспроводную сеть роутера.

Выбираем вкладку «Настройка беспроводной сети» — подвкладка «Безопасность беспроводной сети».

| дополнительные<br>настройки                                                                | Настройки<br>беспроводной<br>сети                                                                                                    | Сервер DHCP                                                                                                    | Виртуальный<br>сервер                                                                                                    | Настройки<br>безопасности                                                     | Настройки<br>маршрутизации | Инструменть |
|--------------------------------------------------------------------------------------------|----------------------------------------------------------------------------------------------------|----------------------------------------------------------------------------------------------------|----------------------------------------------------------------------------------------------------|-------------------------------------------------------------------------------|----------------------------|-------------|
| Основные установя                                                                          | и беспроводной се                                                                                                    | ти Безоопастност                                                                                                    | ъ беспроводной сети                                                                                                    | Контроль досту                                                                | па Состояние подк.         | пючения     |
| SSID                                                                                       | "Tenda 3393BO"                                                                                                    |                                                                                                    |                                                                                                    |                                                                               |                            |             |
|                                                                                            | Режим безопасности                                                                                                    | WPA-PSK                                                                                                    | •                                                                                                    |                                                                               |                            |             |
| W PD                                                                                       | рование посредствои<br>алгоритиа WPA                                                                                                 | • aes 🛛 tkip                                                                                                    | TKIP&AES                                                                                                    |                                                                               |                            |             |
|                                                                                            | Пароль                                                                                                    | Strong4402                                                                                                    |                                                                                                    |                                                                               |                            |             |
| Интер                                                                                      | вал обновления ключа                                                                                                    | 3600 Секунд                                                                                                    |                                                                                                    |                                                                               |                            |             |
| 10                                                                                         |                                                                                                    |                                                                                                    |                                                                                                    |                                                                               |                            |             |
| Установин                                                                                  | WPS (Wi-Fi Protected<br>Setup)                                                                                                    | 🖲 Вълключитъ 🔘 В                                                                                                    | атин чакть                                                                                                    |                                                                               |                            |             |
| Установии                                                                                  | WPS (Wi-Fi Protected<br>Setup)                                                                                                    | • Въллючитъ 🔿 В                                                                                                    | 47724*03D24 <sup>1</sup>                                                                                                    | Сброс ООВ                                                                     |                            |             |
| Установии<br>обраните н                                                                    | WPS (Wi-Fi Protected<br>Setup)<br>жижающе : настройка (                                                                              | Выхночних О В<br>вспроводной безопасно                                                                                                    | DOTTE                                                                                                    | Сброс ООВ                                                                     |                            |             |
| Установки<br>образите и<br>Стандарт 8                                                      | WPS (Wi-Fi Protected<br>Setup)<br>Эпональные настройка (<br>22.11 и определяет топ                                                   | <ul> <li>Выляючить В</li> <li>Валяючить В</li> <li>Веспроводной безопасию</li> <li>вко три стандартных рез</li> </ul>                                                                  | опочить<br>сти<br>жила шифрования: Орев-                                                                                     | C6poc OOB                                                                     |                            |             |
| Установки<br>обратите и<br>Стандарт 8<br>WPA-Priva                                         | WPS (Wi-Fi Protected<br>Setup)<br>2000000000000000000000000000000000000                                                              | <ul> <li>Выключить В</li> <li>Веспроводной безопасия</li> <li>ко три стандартных рез-<br/>АЕС. Используя другой</li> </ul>                                                             | ілпочить<br>ости<br>ника шифрования: Орен-<br>й нестандартный метод ц                                                        | Cópoc OOB<br>None (Disable),<br>mppozason Ba                                  |                            |             |
| Установки<br>образите и<br>Станцарт 8<br>WPA-Priva<br>можете сто                           | WPS (Wi-Fi Protected<br>Setup)<br>2000x200xe: Hactpointa (<br>22.11n onpegenzet ton<br>te-AES, WPA2-Private<br>menymech c проблемой, | <ul> <li>Выляючить В</li> <li>Валяючить В</li> <li>Веспроводной безопасию</li> <li>три стандартики: рез</li> <li>АЕЗ. Используя другой</li> <li>так нак различные пров</li> </ul>      | інночнть<br>ости<br>жима шифрования: Орен-<br>й нестандартный метод ц<br>ивоодитени могут иметь г                            | Сброс ООВ<br>None (Disable),<br>пфровании Ры<br>фоблемы с                     |                            |             |
| Установки<br>обратите и<br>Стандарт 8<br>WPA-Priva<br>иожете сто<br>совлестном             | WPS (Wi-Fi Protected<br>Setup)<br>2000000000000000000000000000000000000                                                              | <ul> <li>Выключить В</li> <li>Вологочить В</li> <li>Беспроводной безопасия</li> <li>ако три стандартных рез-<br/>АЕС. Используя другой</li> <li>так нак различные пров</li> </ul>      | ізлючить<br>ости<br>япиа шифрования: Орен-<br>й нестандартнай метод ц<br>казодители могут иметь г                            | Сброс ООВ<br>None (Disable),<br>анфрования Вы<br>аробления с                  |                            |             |
| Установки<br>образите и<br>Станцарт 8<br>WPA-Priva<br>пожете сто<br>совлестном<br>Маршрути | WPS (Wi-Fi Protected<br>Setup)<br>2000000000000000000000000000000000000                                                              | Вылоночить Валоночить В<br>Беспроводной безопасие<br>но три стандартики: реп<br>-AES. Использук другой<br>так нак разпичинае пров<br>попрован для нифрован<br>остаторован для нифрован | илиочить<br>ости<br>жима шифрования: Ореп-<br>й нестандартный метод и<br>изводители могут иметь г<br>ана беспроводных сетей, | Сброс ООВ<br>None (Disable),<br>амфрования Вы<br>ароблемы с<br>выберите режим |                            |             |

Ставим пароль на беспроводную сеть poyrepa Tenda

- Выбираем режим безопасности WPA-PSK или WPA2-PSK .
- Пароль для подключения по Wi-Fi.

После ввода данных жмем кнопку "ОК". Ждем перезагрузки роутера.